## **ITEM IMPORT**

An Item Import can be used to create new items, delete items, or update data for existing items. Item imports are branch specific.

### **Auto Build a Layout**

Access the Item Import by going to **Data Files > Item Information > Item** Import.

Click on the *Export Default Layout* icon in the top left corner.

| tem Import                                   | [Support Branch] [v611 Devel]                                                                                                    |                                                           |                             | -          |         | ×             |
|----------------------------------------------|----------------------------------------------------------------------------------------------------|-----------------------------------------------------------|-----------------------------|------------|---------|---------------|
| File Edit Optio                              | ns View Window Go To Help                                                                                                    |                                                           |                             |            |         |               |
| + / X 🗟                                      |                                                                                                    |                                                           |                             |            |         |               |
|                                              |                                                                                                    |                                                           | Branch                      | SUPPORT    |         | _             |
| Branch                                       | Definition ID                                                                                                    | Last import date                                          | Last import time            | Last impo  | ort by  | ^             |
| <all></all>                                  | #G/L Expense account                                                                                                    | 05/16/24                                                  | 08:31:02                    | asewell    |         |               |
| <all></all>                                  | ++TEST++                                                                                                    | 12/17/18                                                  | 16:29:08                    | JWEST      |         |               |
| <all></all>                                  | 0 Dallas SG options                                                                                                    | 01/23/20                                                  | 10:28:04                    | joeq       |         |               |
| <all></all>                                  | 0 JOE SUPER SIMPLE NO TEMPLATE                                                                                                    | 01/02/20                                                  | 15:34:29                    | jfiller    |         |               |
| <all></all>                                  | 00 Dallas SG options                                                                                                    | 11/15/19                                                  | 10:11:25                    | Iharris    |         |               |
| <all></all>                                  | 000001 Default Layout Definiti                                                                                                    | 02/05/24                                                  | 09:32:46                    | jfiller    |         |               |
| <all></all>                                  | 000JF - Default Layout Definit                                                                                                    | 04/08/24                                                  | 08:09:18                    | Liz        |         |               |
| <all></all>                                  | 000SME - Default Layout Defini                                                                                                    | 01/29/24                                                  | 16:11:10                    | sme        |         |               |
| <all></all>                                  | 01 SUPER QUICK ITEM CREATE                                                                                                    | 04/12/24                                                  | 10:07:49                    | Iharris    |         | $\sim$        |
| Processing branch                            | SUPPORT                                                                                                    |                                                           |                             |            | 2       | <b>♀</b><br>◇ |
| Transaction file                             | K:\dmsi\devel\testdb\Import Files\Item Import\Lori Temp                                                                              | late.xlsx                                                 |                             |            | Browse  | -             |
| Delimiter                                    |                                                                                                    |                                                           |                             |            |         |               |
|                                              |                                                                                                    |                                                           |                             |            |         |               |
| Updates are not allo<br>conversions. If thes | wed to the item type, stocking and costing UOM, stocking to c<br>e fields are included in the import file but the item already exist | osting UOM conversion, ta<br>ts, these values will be ign | lly calc UOM, or a<br>ored. | any altern | ate UOM |               |
| Due to potential outside normal b            | performance issues, DMSi strongly recommends runn<br>usiness hours.                                                                  | ing this process                                          |                             |            | Proce   | SS            |

The "Fields to Include in Export" screen will open. Choose the appropriate fields you wish to include.

| All                                                                                                    |                                                                                                    |
|----------------------------------------------------------------------------------------------------|----------------------------------------------------------------------------------------------------|
| <ul> <li>✓ Item</li> <li>Misc Branch</li> <li>Branch Settings</li> <li>Reorder Info</li> <li>Inv Param</li> <li>Misc Param</li> <li>Tran Defaults</li> </ul> | ☐ Tally Defaults<br>☐ Form Settings<br>☐ Misc<br>☐ Cost/Price<br>☐ WMS/Mobile<br>✔ Primary Supplier<br>☐ LIFO |
| ٢                                                                                                    | 3                                                                                                    |

# ->mst

Agility will export the default layout to Excel. It's very important the default layout from Agility is used because the spreadsheet is already formatted to map the columns for importing purposes.

Next, fill out the spreadsheet. The second row is the name of the field that will be updated in Agility. The third row is the corresponding table name and field in the Agility database. If you are creating a dimensional item, you will need one row to create the parent item and then additional rows for each dimension. The parent row should not have values in the thickness, length or width fields.

| Pa | Cut<br>Copy -<br>Ste<br>Format Painter | Calibri<br>B I <u>U</u> → | $\begin{array}{c c} \bullet & \bullet & \bullet \\ \bullet & \bullet & \bullet & \bullet \\ \bullet & \bullet & \bullet &$ | <b>■ ≫</b> • | 🔐 Wrap Text | General<br>\$ ~ % * | ▼<br>.00 .00<br>.00 →.0 | Conditional Form<br>Formatting ∽ Tab | Normal<br>Int as<br>le + | Bad<br>Explanatory | Good<br>Input  | Neu<br>Link |
|----|----------------------------------------|---------------------------|----------------------------------------------------------------------------------------------------|--------------|-------------|---------------------|-------------------------|--------------------------------------|--------------------------|--------------------|----------------|-------------|
|    | Clipboard 🕠                            | Font                      | t G                                                                                                    | Alignm       | ient 🗔      | Number              | Fa.                     |                                      |                          | Sty                | les            |             |
| 11 | 9 * : ×                                | √ f <sub>x</sub>          |                                                                                                    |              |             |                     |                         |                                      |                          |                    |                |             |
| 1  | A                                      | В                         | C                                                                                                    |              | (           |                     | E                       | F                                    | G                        |                    | н              |             |
| 1  | Criterion                              | ItemVal                   | ActionDelete                                                                                                    |              | Templateite | emVal S             | izeVal                  | ItemDescVal                          | PrdGrpMajorVal           | PrdGrp             | MinorVal       |             |
| 2  | Agility Field Name                     | Item                      | Deletes if 'DELETE' in co                                                                                                  | olumn        |             | S                   | ize                     | Description                          | Product Group Major      | Product            | Group Minor    |             |
| 3  | DB Source Field                        | ITEM                      |                                                                                                    |              | TEMPLATE I  | TEM S               | IZE                     | DESCRIPTION                          | PRODUCT_GROUP_M          | AJOR PRODU         | CT_GROUP_MINOR |             |
| 4  | Default                                |                           |                                                                                                    |              |             |                     |                         |                                      |                          |                    |                |             |
| 5  | Format                                 | A(16)                     | A(6)                                                                                                    |              | A(16)       | A                   | (22)                    | A(40)                                | A(4)                     | A(6)               | _              |             |
| 6  |                                        | ITEM2345                  |                                                                                                    |              |             |                     |                         | Black Hammer                         | Tools                    | Hamme              | r              |             |

Once you have finished filling out your spreadsheet, save the file to your device.

In the "Item Import" screen, click on the Default Layout icon.

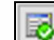

In the "Build Path" screen, click the select a File icon.

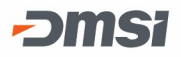

| Directory Path:                                                                                                    | Translate Path Auto                                                                                                    | matically |
|----------------------------------------------------------------------------------------------------|----------------------------------------------------------------------------------------------------|-----------|
| C:\Users\asewell\App                                                                                                    | Data\Local\Temp\9\import item type ew.xlsx                                                                                                    | ^         |
| Translated Path                                                                                                    |                                                                                                    | ~         |
| hillsers\asewell\Aor                                                                                                    | Datali ocal/Temo/9/import item type ew visy                                                                                                    | 8-8-      |
| P. Insels Inservell Mht                                                                                                    | boata (cocar (remp (s (inport mem type ew.xisx                                                                                                    | 88        |
|                                                                                                    |                                                                                                    | ~         |
|                                                                                                    |                                                                                                    |           |
| **Translated nath not                                                                                                    | valid for current user Right dick for translat                                                                                                    | tion menu |
| **Translated path not                                                                                                    | valid for current user. Right click for translat                                                                                                    | tion menu |
| **Translated path not<br>.ist of Variables to Ind                                                                                                    | valid for current user. Right dick for translat<br>lude in Translated Path                                                                                                    | tion menu |
| **Translated path not<br>.ist of Variables to Ind<br>Variable Name                                                                                                    | valid for current user. Right dick for translat<br>lude in Translated Path<br>[Variable Value                                                                                                    | tion menu |
| **Translated path not<br>List of Variables to Incl<br>Variable Name<br>StartIn                                                                                                    | valid for current user. Right dick for translat<br>lude in Translated Path<br>[Variable Value<br>[K:\dmsi\devel\testdb                                                                                                    | tion menu |
| **Translated path not<br>List of Variables to Ind<br>Variable Name<br>StartIn<br>ParentStartIn                                                                                          | : valid for current user. Right dick for translat<br>lude in Translated Path<br>[Variable Value<br>[K:\dmsi\devel\testdb<br>K:\dmsi\devel                                                                                                    | tion menu |
| **Translated path not<br>List of Variables to Ind<br>Variable Name<br>StartIn<br>ParentStartIn<br>DBEnvironment                                                                         | : valid for current user. Right dick for translat<br>lude in Translated Path<br>[Variable Value<br>[K:]dmsi\devel\testdb<br>K:]dmsi\devel<br>v611 Devel                                                                                                    | tion menu |
| **Translated path not<br>List of Variables to Ind<br>Variable Name<br>StartIn<br>ParentStartIn<br>DBEnvironment<br>Branch                                                               | : valid for current user. Right dick for translat<br>lude in Translated Path<br>Variable Value<br>K:\dmsi\devel\testdb<br>K:\dmsi\devel<br>V611 Devel<br>SUPPORT                                                                                                    | tion menu |
| **Translated path not<br>List of Variables to Ind<br>Variable Name<br>StartIn<br>ParentStartIn<br>DBEnvironment<br>Branch<br>Interface                                                  | : valid for current user. Right dick for translat<br>lude in Translated Path<br>Variable Value<br>K:\dmsi\devel\testdb<br>K:\dmsi\devel<br>V611 Devel<br>SUPPORT<br>Item Maintenance Import                                                                                                    | tion menu |
| **Translated path not<br>List of Variables to Ind<br>Variable Name<br>StartIn<br>ParentStartIn<br>DBEnvironment<br>Branch<br>Interface<br>TestUNC                                       | : valid for current user. Right dick for translat<br>lude in Translated Path<br>Variable Value<br>K:\dmsi\devel\testdb<br>K:\dmsi\devel<br>V611 Devel<br>SUPPORT<br>Item Maintenance Import<br>\\dmsinet\omaha\devel\E-\$                                                                                                    |           |
| **Translated path not<br>List of Variables to Ind<br>Variable Name<br>StartIn<br>ParentStartIn<br>DBEnvironment<br>Branch<br>Interface<br>TestUNC<br>UNCStartIn                         | valid for current user.       Right dick for translat         lude in Translated Path         Variable Value         Variable Value         K:\dmsi\devel\testdb         K:\dmsi\devel         v611 Devel         SUPPORT         Item Maintenance Import         \dmsinet\pmaha\devel\E-\$         \agility\devel\puddle                                                                                                    |           |
| **Translated path not<br>List of Variables to Ind<br>Variable Name<br>StartIn<br>ParentStartIn<br>DBEnvironment<br>Branch<br>Interface<br>TestUNC<br>UNCStartIn<br>UnixStartIn          | : valid for current user. Right dick for translat<br>lude in Translated Path<br>Variable Value<br>K:\dmsi\devel\testdb<br>K:\dmsi\devel<br>V611 Devel<br>SUPPORT<br>Item Maintenance Import<br>\\dmsinet\omaha\devel\E-\$<br>\\agility\devel\puddle<br>\\agility\devel\puddle                                                                                                    |           |
| **Translated path not<br>List of Variables to Ind<br>Variable Name<br>StartIn<br>ParentStartIn<br>DBEnvironment<br>Branch<br>Interface<br>TestUNC<br>UNCStartIn<br>UnixStartIn<br>Devel | : valid for current user. Right dick for translat<br>lude in Translated Path<br>[Variable Value<br>[Variable Value<br>[Variable Value]<br>[Variable Value]<br>[Variable |           |

In the "Select File Containing Data to Import" screen, find the file you want to import, highlight it, then click *Open*.

| Select File Containing Data                                    | to Import                            |                    |                   |          |                       |         | ×   |
|----------------------------------------------------------------|--------------------------------------|--------------------|-------------------|----------|-----------------------|---------|-----|
| $\leftrightarrow$ $\rightarrow$ $\checkmark$ $\bigstar$ This F | PC > Documents                       |                    | ~                 | ⊘        | arch Documents        |         |     |
| Organize 🔻 New folder                                          |                                      |                    |                   |          |                       |         | ?   |
| This PC                                                        | Name                                 | Date modified      | Туре              | Size     |                       |         |     |
| 3D Objects                                                     | Custom Office Templates              | 9/11/2020 4:16 PM  | File folder       |          |                       |         |     |
| Desktop                                                        | Cyberquery                           | 10/15/2020 2:22 PM | File folder       |          |                       |         |     |
|                                                                | OneNote Notebooks                    | 8/14/2020 11:56 AM | File folder       |          |                       |         |     |
| Develoads                                                      | Snagit                               | 9/16/2020 4:59 PM  | File folder       |          |                       |         |     |
| - Downloads                                                    |                                      | 6/26/2020 9:02 AM  | File folder       |          |                       |         |     |
| J Music                                                        | Conversion file TEST success         | 8/11/2020 3:25 PM  | Microsoft Excel C | 1 KB     |                       |         |     |
| Pictures                                                       | Conversion file TEST                 | 8/11/2020 3:20 PM  | Microsoft Excel C | 1 KB     |                       |         |     |
| Videos                                                         | 🖬 Cost Import                        | 10/14/2020 8:54 AM | Microsoft Excel W | 12 KB    |                       |         |     |
| Windows (C:)                                                   | e0208b82-4702-415a-a9bc-9fe457d4e3bc | 9/21/2020 11:07 AM | Microsoft Excel W | 16 KB    |                       |         |     |
| Platte (I:)                                                    | 😰 Item Import Min Pack UOM PC        | 10/16/2020 3:52 PM | Microsoft Excel W | 11 KB    |                       |         |     |
| DataFile (I)                                                   | 🔁 Item Import Min Pack UOM           | 10/15/2020 2:51 PM | Microsoft Excel W | 11 KB    |                       |         |     |
|                                                                | 🕼 Item Import test                   | 10/21/2020 9:07 AM | Microsoft Excel W | 14 KB    |                       |         |     |
| Devel (K:)                                                     | Server Migrations Contact list       | 9/25/2020 11:19 AM | Microsoft Excel W | 14 KB    |                       |         |     |
| Marketing (N:)                                                 | 😰 Undeliverable email case           | 7/29/2020 1:49 PM  | Microsoft Excel W | 15 KB    |                       |         |     |
| Learnsys (V:)                                                  |                                      |                    |                   |          |                       |         |     |
| File nam                                                       | ne: Item Import test                 |                    |                   | ~ Worksh | eet (*.xls; *.xlsx; * | .csv; * | . ~ |
|                                                                |                                      |                    |                   | Оре      | n 🔽 C                 | ancel   |     |

The file will pull back into the "Build Path" screen. Click **OK**.

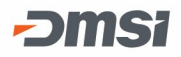

| Directory Path:                                                                                                    | Translate Path Aut                                                                                                    | omatically |      |
|----------------------------------------------------------------------------------------------------|----------------------------------------------------------------------------------------------------|------------|------|
| \\dmsinet.com\omah                                                                                                    | a\users\cscholten\Desktop\Item Import.xlsx                                                                                                    | ^          |      |
|                                                                                                    |                                                                                                    | ~          |      |
| Franslated Path:                                                                                                    |                                                                                                    |            |      |
| \\dmsinet.com\omah                                                                                                    | a\users\cscholten\Desktop\Item Import.xlsx                                                                                                    | ^          | 0000 |
|                                                                                                    |                                                                                                    |            |      |
|                                                                                                    |                                                                                                    | -          |      |
|                                                                                                    | where the second                                                                                                    |            |      |
|                                                                                                    | Right dick for transla                                                                                                    | ation menu |      |
| ist of Variables to Inc                                                                                                    | Right dick for transla<br>lude in Translated Path                                                                                                    | ation menu |      |
| ist of Variables to Inc<br>Variable Name                                                                                                    | Right dick for transla<br>lude in Translated Path<br>Variable Value                                                                                                    | ation menu |      |
| ist of Variables to Inc<br>Variable Name<br>StartIn                                                                                                    | Right dick for transla<br>dude in Translated Path<br>[Variable Value<br>[K:\dmsi\devel\testdb                                                                                                    | ation menu |      |
| ist of Variables to Inc<br>Variable Name<br><mark>StartIn</mark><br>ParentStartIn                                                                                   | Right dick for transla<br>dude in Translated Path<br>[Variable Value<br>[K:\dmsi\devel\testdb<br>K:\dmsi\devel                                                                                                    | ation menu |      |
| list of Variables to Inc<br>Variable Name<br>StartIn<br>ParentStartIn<br>DBEnvironment                                                                              | Right dick for transla<br>dude in Translated Path<br>Variable Value<br>K:\dmsi\devel\testdb<br>K:\dmsi\devel<br>v611 Devel                                                                                                    | ation menu |      |
| ist of Variables to Inc<br>Variable Name<br>StartIn<br>ParentStartIn<br>DBEnvironment<br>Branch                                                                     | Right dick for transla<br>dude in Translated Path<br>Variable Value<br>K:\dmsi\devel\testdb<br>K:\dmsi\devel<br>v611 Devel<br>SUPPORT                                                                                                    | ation menu |      |
| ist of Variables to Inc<br>Variable Name<br>StartIn<br>ParentStartIn<br>DBEnvironment<br>Branch<br>Interface                                                        | Right dick for transla<br>dude in Translated Path<br>Variable Value<br>K:\dmsi\devel\testdb<br>K:\dmsi\devel<br>v611 Devel<br>SUPPORT<br>Item Maintenance Import                                                                                                    | ation menu |      |
| ist of Variables to Inc<br>Variable Name<br>StartIn<br>ParentStartIn<br>DBEnvironment<br>Branch<br>Interface<br>TestUNC                                             | Right dick for transla<br>dude in Translated Path<br>[Variable Value<br>K:\dmsi\devel\testdb<br>K:\dmsi\devel<br>v611 Devel<br>SUPPORT<br>Item Maintenance Import<br>\\dmsinet\omaha\devel\E-\$                                                                        | ation menu |      |
| ist of Variables to Inc<br>Variable Name<br>StartIn<br>ParentStartIn<br>DBEnvironment<br>Branch<br>Interface<br>TestUNC<br>UNCStartIn                               | Right dick for transla<br>dude in Translated Path<br>[Variable Value<br>K:\dmsi\devel\testdb<br>K:\dmsi\devel<br>v611 Devel<br>SUPPORT<br>Item Maintenance Import<br>\\dmsinet\omaha\devel\E-\$<br>\\agility\devel\puddle                                              | ation menu |      |
| ist of Variables to Inc<br>Variable Name<br>Startin<br>ParentStartIn<br>DBEnvironment<br>Branch<br>Interface<br>TestUNC<br>UNCStartIn<br>UNISStartIn<br>UnixStartIn | Right dick for transla<br>dude in Translated Path<br>[Variable Value<br>[Variable Value<br>K:\dmsi\devel\testdb<br>K:\dmsi\devel<br>V611 Devel<br>SUPPORT<br>Item Maintenance Import<br>[\dmsinet\omaha\devel\E-\$<br>[\agility\devel\puddle<br>[\agility\devel\puddle | ation menu |      |
| ist of Variables to Inc<br>Variable Name<br>StartIn<br>ParentStartIn<br>DBEnvironment<br>Branch<br>Interface<br>TestUNC<br>UNCStartIn<br>UnixStartIn<br>Devel       | Right dick for transla<br>dude in Translated Path<br>Variable Value<br>K:\dmsi\devel\testdb<br>K:\dmsi\devel<br>V611 Devel<br>SUPPORT<br>Item Maintenance Import<br>I\dmsinet\omaha\devel\E-\$<br>\\agilty\deve\puddle<br>K:\dmsi\devel<br>K:\dmsi\devel               | stion menu |      |

The default layout has now been built. To update it, double click on the "Default Layout Definition" row or click on the *Update Record* icon.

| efinition befault Layout Definition ransaction file Vdmsinet.com\omaha\users\cscholten\Desktop\Utem Import.xisx Require user to select transaction file Column A Column B Column C Column D Column C Column B Column B Column B Column C Column B Column B Column B Column C Column B Column B Column B Column C Column B Column B Colu | - 📀                                                                                                    |                              |                        |                                                                                                    |                                                                                                    |                                                                                                    |                                                                                                    | Branch <all></all>                                           |                                                                                                    |                           |
|----------------------------------------------------------------------------------------------------|----------------------------------------------------------------------------------------------------|------------------------------|------------------------|----------------------------------------------------------------------------------------------------|----------------------------------------------------------------------------------------------------|----------------------------------------------------------------------------------------------------|----------------------------------------------------------------------------------------------------|--------------------------------------------------------------|----------------------------------------------------------------------------------------------------|---------------------------|
| ansaction file Vdmsinet.com/omaha/users/cscholten/Desktop/Litem Browse  Delimiter Display rows 25 Reload Column A Column B Column C Column D Column E Column F Column F Column G Column Agility Field Name Item Deletes if 'DELETE' in column BS ource Field ITEM Default Format A(16) A(6) A(16) A(16) A(22) A(40) A(4) A(4) A(6) Black Hammer Tools Hammer Tools Hammer Tools Action Item Misc Branch Branch Settings Reorder Info Inv Param Misc Param Tran Defaults Tally Defaults Form Settings Misc Co Group Field name Action Delete record if 'DELETE' in column Delete record if 'DELETE' in column Special character to replace existing values with blanks No Action Delete record if 'DELETE' in column Special character to replace existing values with blanks No Action Character treated like a space for G/L components Action Updates to items should flow to all existing dimensions No Action Updates to items should flow to all existing dimensions Action Copy branch-specific fields from the source item when activating No Men adding items in a shared item environment Set as active in shared branches No                                                                                                    | efinition                                                                                                    | Default Layout               | t Definition           |                                                                                                    |                                                                                                    |                                                                                                    |                                                                                                    |                                                              |                                                                                                    |                           |
| Require user to select transaction file       Display rows       25       Reload         Column A       Column B       Column C       Column D       Column F       Column G       Column G       Column A         Agility Field Name       Item       Deletes if 'DELETE' in column       Size       Description       Product Group Major       Product Group Major       Product Gro                                                                                                    | ansaction file                                                                                                    | \\dmsinet.com<br>Import.xlsx | n\omaha\users\cscholte | n\Desktop\                                                                                                    | Item                                                                                                    | Browse                                                                                                    | <b>T</b>                                                                                                    | Delimiter [                                                  |                                                                                                    |                           |
| Column A       Column B       Column C       Column D       Column E       Column F       Column G       Column G       Column A         Agility Field Name       Item       Deletes if 'DELETE' in column       Size       Description       Product Group Major       Product Group Major       Produt Group Major       Produt Group Major                                                                                                    | Require user to select transaction file                                                                                                    |                              |                        |                                                                                                    |                                                                                                    |                                                                                                    | Display rows                                                                                                    | 25 ~                                                         | Reload                                                                                                    |                           |
| Agiity Field Name       Item       Deletes if 'DELETE' in column       Size       Description       Product Group Major       Product Group Major         Letion       Lite                                                                                                    | Column A                                                                                                    | Column A Column B Column C   |                        | Co                                                                                                    | olumn D                                                                                                    | Column E                                                                                                    | Column F                                                                                                    | Column G                                                     |                                                                                                    | Column                    |
| DB Source Field       ITEM       TEMPLATE ITEM       SIZE       DESCRIPTION       PRODUCT_GROUP_MAJOR       PRODUCT_GROUP_MAJOR <t< td=""><td>Agility Field Na</td><td>me Item</td><td>Deletes if 'DELETE' in</td><td>column</td><td></td><td>Size</td><td>Description</td><td>Product Group M</td><td>ajor</td><td>Product</td></t<>                                                                                                    | Agility Field Na                                                                                                    | me Item                      | Deletes if 'DELETE' in | column                                                                                                    |                                                                                                    | Size                                                                                                    | Description                                                                                                    | Product Group M                                              | ajor                                                                                                    | Product                   |
| Format       A(16)       A(6)       A(15)       A(22)       A(40)       A(4)       A(6)         ITEM2345       ITEM2345       Black Hammer       Tools       Hammer         Action       Item       Misc Branch       Branch Settings       Reorder Info       Inv Param       Misc Param       Tran Defaults       Tally Defaults       Form Settings       Misc   Co. 4         Group       Field name       Value       Value       Action       Delete record if 'DELETE' in column       Column C         Action       Special character       Special character       S       Action       Column C         Action       Special character       Special character       S       Action       Action       Action       No         Action       Updates to items should flow to all existing dimensions       No       Action       Action       Ac                                                                                                    | DB Source Field                                                                                                    | I ITEM                       |                        | TE                                                                                                    | EMPLATE ITEM                                                                                                    | SIZE                                                                                                    | DESCRIPTION                                                                                                    | PRODUCT _GROU                                                | JP_MAJOR                                                                                                  | PRODUC                    |
| TTEM2345       Black Hammer       Tools       Hammer         Lof 6       1 of 6       1 of 6       1 of 6       1 of 6         Intem       Misc Branch       Branch Settings       Reorder Info       I nv Param       Misc Param       Tran Defaults       Tally Defaults       Form Settings       Misc   Co   4         Group       Field name       Value       Value       S       Action       Delete record if 'DELETE' in column       Column C         Action       Delete record if 'DELETE' in column       Column C       Special character to replace existing values with blanks       No         Action       Special character       S       Action       Action       Character treated like a space for G/L components       X         Action       Include all import records on audit       No       No       Action       Audit window         Action       Updates to items should flow to all existing dimensions       No       No       Action       Vers         Action       Updates to items should flow to all existing dimensions       No       No       Mode         Action       Specify branch source       Item import w       Action       Specify branch column         Action       Specify branch column       Copy branch-specific fields from the source item when activating                                                                                                    | Format                                                                                                    | A(16)                        | A(6)                   | A                                                                                                    | (16)                                                                                                    | A(22)                                                                                                    | A(40)                                                                                                    | A(4)                                                         |                                                                                                    | A(6)                      |
| Lind and the set of the set of the                                 |                                                                                                    | ITEM2345                     |                        |                                                                                                    |                                                                                                    |                                                                                                    | Black Hammer                                                                                                    | Tools                                                        |                                                                                                    | Hammer                    |
| Action         Number of header rows         5           Action         Delete record if 'DELETE' in column         Column C           Action         Special character to replace existing values with blanks         No           Action         Special character         Action           Action         Character treated like a space for G/L components         X           Action         Include all import records on audit         No           Action         View audit results in         Audit window           Action         Updates to items should flow to all existing dimensions         No           Action         Use inventory parameter defaults to create new items without template         Yes           Action         Specify branch source         Item import w           Action         Specify branch column         Action           Action         Specify branch column         Action           Action         Copy branch-specific fields from the source item when activating         No                                                                                                    | ction Item                                                                                                    | Misc Branch   Br             | anch Settings   Reorde | er Info   Inv                                                                                                    | v Param   Misc F                                                                                                    | Param   Trar                                                                                                    | n Defaults   Tally                                                                                                    | Defaults   Form S                                            | 1 of 6<br>ettings   Mi                                                                                    | sc   Co 4                 |
| Action         Delete record if 'DELETE' in column         Column C           Action         Special character to replace existing values with blanks         No           Action         Special character         Action           Action         Character treated like a space for G/L components         X           Action         Include all import records on audit         No           Action         Updates to items should flow to all existing dimensions         No           Action         Updates to items should flow to all existing dimensions         No           Action         Use inventory parameter defaults to create new items without template         Yes           Action         Specify branch source         Item import w           Action         Specify branch column         Action           Action         Copy branch-specific fields from the source item when activating         No           Action         Copy branch-specific fields from the source item when activating         No                                                                                                    | iction   Item   .<br>Group                                                                                                    | Misc Branch   Br             | anch Settings   Reorde | er Info   Inv                                                                                                    | v Param   Misc P                                                                                                    | Param   Trar                                                                                                    | n Defaults   Tally                                                                                                    | Defaults   Form S                                            | 1 of 6<br>ettings   Mi                                                                                    | sc   Co 4                 |
| Action         Special character to replace existing values with blanks         No           Action         Special character         Action           Action         Character treated like a space for G/L components         X           Action         Include all import records on audit         No           Action         Updates to items should flow to all existing dimensions         No           Action         Updates to items should flow to all existing dimensions         No           Action         Updates to items should flow to all existing dimensions         No           Action         Updates to items should flow to all existing dimensions         No           Action         Updates to items should flow to all existing dimensions         No           Action         Specify branch source         Item import w           Action         Specify branch column         Action           Action         Copy branch-specific fields from the source item when activating         No           When adding items in a shared item environment         Set as active in shared branches         No                                                                                                    | Action   Item  <br>Group<br>Action                                                                                                    | Misc Branch   Br             | anch Settings   Reorde | er Info   Inv<br>  Field nam                                                                                                    | v Param   Misc F<br>ne<br>of header rows                                                                                                    | Param   Trar                                                                                                    | n Defaults   Tally                                                                                                    | Defaults   Form S                                            | 1 of 6<br>ettings   Mi<br>Value                                                                           | sc   Co 4                 |
| Action       Special character         Action       Character treated like a space for G/L components       X         Action       Include all import records on audit       No         Action       Updates to items should flow to all existing dimensions       Audit window         Action       Updates to items should flow to all existing dimensions       No         Action       Updates to items should flow to all existing dimensions       No         Action       Updates to items should flow to all existing dimensions       No         Action       Updates to items should flow to all existing dimensions       No         Action       Specify branch source       Item import w         Action       Specify branch column       Action         Copy branch-specific fields from the source item when activating       No         When adding items in a shared item environment       Set as active in shared branches       No                                                                                                    | Action   Item  <br>Group<br>Action<br>Action                                                                                                    | Misc Branch   Br             | anch Settings   Reorde | er Info   Inv<br>  Field nam<br>  Number<br>  Delete n                                                                                                    | v Param   Misc P<br>ne<br>of header rows<br>ecord if 'DELETE                                                                                                    | Param   Trar                                                                                                    | n Defaults   Tally                                                                                                    | Defaults   Form S                                            | 1 of 6<br>ettings   Mi<br>Value<br>5<br>Column                                                            | sc   Co 4                 |
| Action     Character treated like a space for G/L components     X       Action     Include all import records on audit     No       Action     View audit results in     Audit window       Action     Updates to items should flow to all existing dimensions     No       Action     Updates to items should flow to all existing dimensions     Ves       Action     Use inventory parameter defaults to create new items without template     Yes       Action     Specify branch source     Item import w       Action     Specify branch column     Action       When adding items in a shared item environment     Set as active in shared branches     No                                                                                                    | Action   Item  <br>Group<br>Action<br>Action<br>Action                                                                                                    | Misc Branch   Br             | anch Settings   Reorde | er Info   Inv<br>  Field nam<br>  Number<br>  Delete ro<br>  Specify :                                                                                                    | v Param   Misc P<br>ne<br>of header rows<br>ecord if 'DELETE<br>special characte                                                                                                    | Param   Trar<br>' in column<br>er to replace                                                                                       | n Defaults   Tally<br>existing values v                                                                                 | Defaults   Form S                                            | 1 of 6<br>ettings   Mi<br>Value<br>5<br>Column<br>No                                                      | sc   Co 4                 |
| Action         Include all import records on audit         No           Action         View audit results in         Audit window           Action         Updates to items should flow to all existing dimensions         No           Action         Use inventory parameter defaults to create new items without template         Yes           Action         Processing branch source         Item import w           Action         Specify branch column         Tem import w           Action         Copy branch-specific fields from the source item when activating         No           When adding items in a shared item environment         Set as active in shared branches         No                                                                                                    | Action Item<br>Group<br>Action<br>Action<br>Action<br>Action<br>Action                                                                                                    | Misc Branch   Br             | anch Settings   Reorde | er Info   Inv<br>  Field nam<br>  Number<br>  Delete ru<br>  Special<br>  Special                                                                                                 | v Param   Misc P<br>ne<br>of header rows<br>ecord if 'DELETE<br>special characte<br>I character                                                                                                    | Param   Trar<br>' in column<br>r to replace                                                                                        | Defaults   Tally<br>existing values v                                                                                   | Defaults   Form S<br>with blanks                             | 1 of 6<br>ettings   Mi<br>Value<br>5<br>Column<br>No                                                      | sc   Co 4                 |
| Action         View audit results in         Audit window           Action         Updates to items should flow to all existing dimensions         No           Action         Use inventory parameter defaults to create new items without template         Yes           Action         Processing branch source         Item import w           Action         Specify branch column         Item import w           Action         Copy branch-specific fields from the source item when activating         No           When adding items in a shared item environment         Set as active in shared branches         No                                                                                                    | Action Item  <br>Group<br>Action<br>Action<br>Action<br>Action<br>Action                                                                                                    | Misc Branch   Br             | anch Settings   Reorde | er Info   Inv<br>Field nam<br>Number<br>Delete ri<br>Specify :<br>Special<br>Characti                                                                                             | v Param   Misc P<br>ne<br>of header rows<br>ecord if 'DELETE<br>special characte<br>I character<br>er treated like a                                                                                                    | Param   Trar<br>i in column<br>r to replace<br>space for G                                                                         | Defaults   Tally<br>existing values v                                                                                   | Defaults   Form S<br>with blanks                             | 1 of 6<br>ettings   Mi<br>Value<br>5<br>Column<br>No<br>X                                                 | sc   Co 4                 |
| Action     Updates to items should flow to all existing dimensions     No       Action     Use inventory parameter defaults to create new items without template     Yes       Action     Processing branch source     Tem import w       Action     Specify branch column     Action       Action     Copy branch-specific fields from the source item when activating     No       When adding items in a shared item environment     Set as active in shared branches     No                                                                                                    | Action Item  <br>Group<br>Action<br>Action<br>Action<br>Action<br>Action<br>Action<br>Action                                                                                                    | Misc Branch   Br             | anch Settings   Reorde | Field nam<br>Field nam<br>Number<br>Delete ro<br>Specify<br>Special<br>Characte<br>Include                                                                                        | v Param   Misc P<br>ne<br>ecord if 'DELETE<br>special characte<br>l character<br>er treated like a<br>all import record                                                                                                    | Param   Trar<br>i in column<br>ir to replace<br>space for G<br>Is on audit                                                         | n Defaults   Tally<br>existing values v<br>/L components                                                                | Defaults   Form S<br>with blanks                             | 1 of 6<br>ettings   Mi<br>Value<br>5<br>Column<br>No<br>X<br>No                                           | sc   Co 4                 |
| Action     Use inventory parameter defaults to create new items without template     Yes       Action     Processing branch source     Item import w       Action     Specify branch column     Action       Action     Copy branch-specific fields from the source item when activating     No       When adding items in a shared item environment     Set as active in shared branches     No                                                                                                    | Action Item  <br>Action<br>Action<br>Action<br>Action<br>Action<br>Action<br>Action<br>Action                                                                                                    | Misc Branch   Br             | anch Settings   Reorde | er Info   Inv<br>Field nam<br>Delete ru<br>Special<br>Charactu<br>Include a<br>View aud                                                                                           | v Param   Misc P<br>ne<br>of header rows<br>special characte<br>special characte<br>( character<br>er treated like a<br>all import record<br>dit results in                                                                                                    | Param   Trar<br>' in column<br>or to replace<br>space for G<br>Is on audit                                                         | Defaults   Tally<br>existing values v                                                                                   | Defaults   Form S<br>with blanks                             | 1 of 6<br>ettings   Mi<br>Value<br>5<br>Column<br>No<br>X<br>No<br>Audit wi                               | sc   Co 4                 |
| Action         Processing branch source         Item import w           Action         Specify branch column         Action         Copy branch-specific fields from the source item when activating         No           When adding items in a shared item environment         Set as active in shared branches         No                                                                                                    | Action Item Action Action Acti                                                                                                    | Misc Branch   Br             | anch Settings   Reorde | er Info   Inv<br>Field nam<br>Delete ru<br>Special<br>Charactu<br>Include -<br>View aud<br>Updates                                                                                | v Param   Misc P<br>ne<br>of header rows<br>ecord if 'DELETE<br>special character<br>er treated like a<br>al import record<br>dit results in<br>a to items should                                                                                              | Param   Trar<br>' in column<br>tr to replace<br>space for G<br>Is on audit<br>I flow to all e                                      | Defaults   Tally<br>existing values v<br>/L components                                                                  | Defaults   Form S<br>with blanks                             | 1 of 6<br>ettings   Mi<br>Value<br>5<br>Column<br>No<br>No<br>X<br>No<br>Audit wi<br>No                   | sc   Co <sup>4</sup><br>C |
| Action Specify branch column<br>Action Copy branch-specific fields from the source item when activating No<br>When adding items in a shared item environment Set as active in shared branches No                                                                                                    | Item  <br>Group<br>Action<br>Action<br>Action<br>Action<br>Action<br>Action<br>Action<br>Action<br>Action                                                                                                    | Misc Branch   Br             | anch Settings   Reorde | er Info   Inv<br>Field nam<br>Deleter m<br>Specify s<br>Special<br>Charact<br>Include s<br>View aud<br>Updates<br>Use inve                                                        | v Param   Misc P<br>ne<br>of header rows<br>ecord if 'DELETE<br>special character<br>l character<br>er treated like a<br>all import record<br>dit results in<br>s to items should<br>entory paramete                                                           | Param   Tran<br>i' in column<br>ir to replace<br>space for G<br>Is on audit<br>I flow to all e<br>er defaults to                   | Defaults   Tally<br>existing values v<br>/L components<br>existing dimension                                            | Defaults   Form S<br>with blanks<br>ns without templat       | 1 of 6<br>ettings   Mi<br>Value<br>5<br>Column<br>No<br>X<br>No<br>Audit wi<br>No<br>e Yes                | sc   Co <sup>4</sup><br>C |
| Action Copy branch-specific fields from the source item when activating No. When adding items in a shared item environment Set as active in shared branches No.                                                                                                    | Action Item  <br>Action Action Ac                                                                                                    | Misc Branch   Br             | anch Settings   Reorde | er Info   Inv<br>Field nan<br>Delete r<br>Special<br>Charact<br>Indude :<br>View aux<br>Updates<br>Use inve<br>Processi                                                           | v Param   Misc P<br>ne<br>of header rows<br>ecord if 'DELETE<br>special character<br>l character<br>er treated like a<br>all import record<br>dit results in<br>to items should<br>entory paramete<br>ing branch source                                        | Param   Tran<br>i' in column<br>rr to replace<br>space for G<br>Is on audit<br>if low to all e<br>r defaults to<br>re              | Defaults   Tally<br>existing values v<br>/L components<br>existing dimension                                            | Defaults   Form S<br>with blanks<br>ns without templat       | 1 of 6<br>ettings   Mi<br>Value<br>5<br>Column<br>No<br>X<br>No<br>Audit wi<br>No<br>Audit wi<br>Item imp | sc   Co 4                 |
| when adding items in a shared item environment set as active in shared branches No                                                                                                    | Action Item  <br>Group<br>Action<br>Action<br>Action<br>Action<br>Action<br>Action<br>Action<br>Action<br>Action<br>Action<br>Action<br>Action<br>Action                                                                                                    | Misc Branch   Br             | anch Settings   Reorde | er Info   Inv<br>Field nan<br>Number<br>Delete r<br>Special<br>Charact<br>Indude<br>View aud<br>Updates<br>Use inve<br>Processi<br>Specify                                        | v Param   Misc P<br>ne<br>of header rows<br>ecord if 'DELETE<br>special character<br>dcharacter<br>er treated like a<br>all import record<br>dit results in<br>e to items should<br>entory paramete<br>ing branch source<br>y branch column                    | Param   Trar<br>i in column<br>r to replace<br>space for G<br>is on audit<br>I flow to all e<br>r defaults tr<br>re                | n Defaults   Tally<br>existing values v<br>/L components<br>existing dimension<br>to create new iter                    | Defaults   Form S<br>with blanks<br>ns<br>ns without templat | 1 of 6<br>ettings   Mi<br>Value<br>5<br>Column<br>No<br>X<br>No<br>Audit wi<br>No<br>e Yes<br>Item imp    | sc   Co 4<br>C            |
| When added the three the state of the state of the state  | Action Item  <br>Group<br>Action<br>Action | Misc Branch   Br             | anch Settings   Reorde | er Info   Inv<br>Field nan<br>Number<br>Delete r<br>Special<br>Charact<br>Indude -<br>View auc<br>Updates<br>Updates<br>Updates<br>Specify :<br>Specify :<br>Specify :<br>Copy br | v Param   Misc P<br>ne<br>of header rows<br>ecord if 'DELETE<br>special character<br>I character<br>er treated like a<br>all import record<br>dit results in<br>to items should<br>entory paramete<br>ing branch sourc<br>y branch column<br>anch-specific fie | taram   Trar<br>'in column<br>r to replace<br>space for G<br>is on audit<br>flow to all e<br>er defaults to<br>ce<br>elds from the | n Defaults   Tally<br>existing values v<br>/L components<br>existing dimension<br>to create new iter<br>source item whe | Defaults   Form S<br>with blanks<br>ns<br>ns without templat | 1 of 6 ettings   Mi Value 5 Column No X No Audit wi No Ves Item imp                                       | sc   Co 4                 |

Click *Save* and choose to "Update Existing Record". Doing this will allow the Default Layout to auto map any new imports in the future.

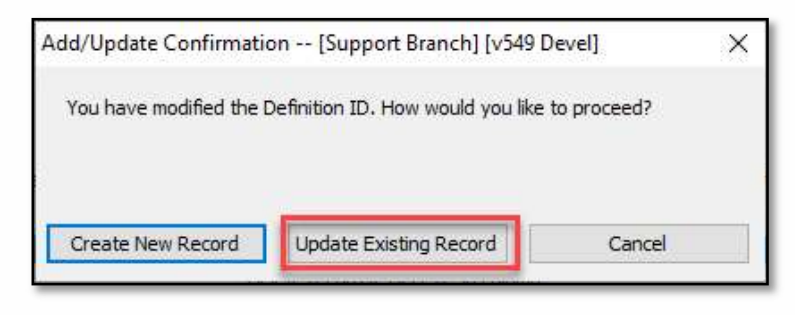

To confirm the fields are mapped correctly, click on the tab corresponding to the tab in "Item Maintenance" that will be updated. Review the *Field Name* and *Value*.

Use the left and right triangle icons on the right side of the import maintenance screen to see more tabs.

| ne cuit Optic                                                                            | JIIS VIEW                                                                                                    | Window Go Io Help                                                                                                    |                                                                                                    |              |                    |                 |                            |           |
|------------------------------------------------------------------------------------------|----------------------------------------------------------------------------------------------------|----------------------------------------------------------------------------------------------------|----------------------------------------------------------------------------------------------------|--------------|--------------------|-----------------|----------------------------|-----------|
| 8                                                                                        |                                                                                                    |                                                                                                    |                                                                                                    |              |                    | Branch          | <all></all>                |           |
| efinition                                                                                | Default Layout                                                                                                    | Definition                                                                                                    |                                                                                                    |              |                    |                 |                            |           |
| ansaction file                                                                           | \\dmsinet.com<br>Import.xlsx                                                                                               | \omaha\users\cscholten\Deskti                                                                                                    | op∖Įtem                                                                                                    | Browse       | 🔻                  | Delimiter       |                            |           |
| Require user to                                                                          | select transact                                                                                                    | tion file                                                                                                    |                                                                                                    |              |                    | Display rows    | 25 ~                       | Reload    |
| Column A                                                                                 | umn A Column B Column C                                                                                                    |                                                                                                    | Column D                                                                                                    | Column E     | Column F           | Column G        |                            | Column    |
| Agility Field Name                                                                       | e Item                                                                                                    | Deletes if 'DELETE' in column                                                                                                    |                                                                                                    | Size         | Description        | Product Group   | Major                      | Product   |
| DB Source Field                                                                          | ITEM                                                                                                    |                                                                                                    | TEMPLATE ITEM                                                                                                    | SIZE         | DESCRIPTION        | PRODUCT _GR     | OUP_MAJOR                  | PRODUC    |
| Default                                                                                  |                                                                                                    |                                                                                                    |                                                                                                    |              |                    |                 |                            |           |
| Format                                                                                   | A(16)                                                                                                    | A(6)                                                                                                    | A(16)                                                                                                    | A(22)        | A(40)              | A(4)            |                            | A(6)      |
|                                                                                          | ITEM2345                                                                                                    |                                                                                                    |                                                                                                    |              | Black Hammer       | Tools           |                            | Hammer    |
| Action Item Mit                                                                          | sc Branch   Br                                                                                                    | anch Settings   Reorder Info                                                                                                    | Inv Param   Misc F                                                                                                    | Param Trar   | Defaults   Tally   | Defaults Form   | 1 of 6<br>n Settings   Mis | sc   Co 4 |
| Action Item Mi                                                                           | sc Branch   Bra                                                                                                    | anch Settings   Reorder Info  <br>name                                                                                                    | Inv Param   Misc F                                                                                                    | Param Trar   | Defaults   Tally   | Defaults   Form | 1 of 6<br>Settings   Mis   | sc   Co 4 |
| Action Item Mi<br>Group<br>Item                                                          | sc Branch   Br<br>Field<br>Iter                                                                                            | anch Settings   Reorder Info  <br>name<br>m                                                                                                    | Inv Param Misc F<br>Value<br>Column B                                                                                                    | Param Trar   | n Defaults   Tally | Defaults   Form | 1 of 6<br>Settings   Mis   | sc   Co 4 |
| Action Item Mi<br>Group<br>Item<br>Item                                                  | sc Branch   Br<br>Field<br>Iter<br>Ter                                                                                     | anch Settings   Reorder Info  <br>name<br>m<br>nplate item                                                                                                    | Inv Param Misc F<br>Value<br>Column B<br>Column D                                                                                                    | 2aram ) Trar | n Defaults   Tally | Defaults   Form | 1 of 6<br>9 Settings   Mit | sc   Co ₫ |
| Action Item VII<br>Group<br>Item<br>Item<br>Item                                         | sc Branch   Bri<br>Field<br>Iter<br>Ten<br>Size                                                                            | anch Settings   Reorder Info  <br>name<br>mplate item<br>e                                                                                                    | Inv Param Misc F<br>Value<br>Column B<br>Column D<br>Column E                                                                                                    | Param ) Trar | n Defaults   Tally | Defaults   Form | 1 of 6<br>n Settings   Mit | sc   Co 4 |
| Action Item Mi<br>Group<br>Item<br>Item<br>Item<br>Item                                  | sc Branch   Br<br>Field<br>Iter<br>Ten<br>Size<br>Des                                                                      | anch Settings   Reorder Info<br>name<br>mplate item<br>e<br>s<br>cription                                                                                                    | Inv Param   Misc F<br>  Value<br>  Column B<br>  Column D<br>  Column E<br>  Column F                                                                                     | Param Trar   | n Defaults   Tally | Defaults   Form | 1 of 6<br>a Settings   Mit | sc   Co 4 |
| Action Item Mi<br>Group<br>Item<br>Item<br>Item<br>Item<br>Item                          | sc Branch   Br.<br>  Field<br>  Iter<br>  Ten<br>  Size<br>  Des<br>  Pro                                                  | anch Settings   Reorder Info  <br>name<br>mplate item<br>e<br>scription<br>duct group major                                                                                                    | Inv Param Misc F<br>Value<br>Column B<br>Column C<br>Column E<br>Column F<br>Column G                                                                                     | Param Trar   | n Defaults   Tally | Defaults   Form | 1 of 6<br>n Settings   Mit | sc   Co 4 |
| Action Item Vi<br>Group<br>Item<br>Item<br>Item<br>Item<br>Item<br>Item                  | sc Branch   Br<br>  Field<br>  Ten<br>  Size<br>  Des<br>  Pro<br>  Pro                                                    | anch Settings   Reorder Info  <br>name<br>mplate item<br>e<br>scription<br>duct group major<br>duct group minor                                                                                                    | Inv Param Misc F<br>Value<br>Column B<br>Column C<br>Column F<br>Column F<br>Column G<br>Column H                                                                         | Param Trar   | n Defaults   Tally | Defaults   Form | 1 of 6<br>n Settings   Mi  | sc   Co 4 |
| Action Item Vi<br>Group<br>Item<br>Item<br>Item<br>Item<br>Item<br>Item<br>Item          | sc Branch   Br<br>  Field<br>  Ten<br>  Size<br>  Des<br>  Pro<br>  Pro<br>  Pric                                          | anch Settings   Reorder Info  <br>m<br>m<br>plate item<br>e<br>scription<br>duct group major<br>duct group minor<br>se code major                                                                                                    | Inv Param Misc P<br>Value<br>Column B<br>Column D<br>Column F<br>Column G<br>Column H<br>Column I                                                                         | Param Trar   | n Defaults   Tally | Defaults   Form | 1 of 6<br>n Settings   Mit | sc   Co 4 |
| Action Item vie<br>Group<br>Item<br>Item<br>Item<br>Item<br>Item<br>Item<br>Item<br>Item | sc Branch   Br.<br>Field<br>Ten<br>Size<br>Des<br>Pro<br>Pro<br>Pric                                                       | anch Settings Reorder Info<br>name<br>mplate item<br>e<br>scription<br>duct group major<br>duct group major<br>duct group major<br>se code major<br>se code major                                                                                                    | Inv Param Misc F<br>Value<br>Column B<br>Column D<br>Column F<br>Column F<br>Column H<br>Column I<br>Column I<br>Column J                                                 | Param Trar   | n Defaults   Tally | Defaults   Form | 1 of 6<br>h Settings   Mit | sc   Co 4 |
| Action Item via<br>Group<br>Item<br>Item<br>Item<br>Item<br>Item<br>Item<br>Item<br>Item | sc Branch   Br<br> Field<br> Tter<br> Size<br> Pro<br> Pro<br> Pric<br> Sto                                                | anch Settings Reorder Info<br>name<br>mplate item<br>e<br>scription<br>duct group major<br>duct group major<br>duct group minor<br>ec code major<br>ec code minor<br>cking UOM                                                                                               | Inv Param Misc F<br>Value<br>Column B<br>Column D<br>Column F<br>Column F<br>Column H<br>Column I<br>Column I<br>Column J                                                 | 2aram Trar   | n Defaults   Tally | Defaults   Form | 1 of 6<br>n Settings   Mis | sc   Co 4 |
| Action Item via<br>Group<br>Item<br>Item<br>Item<br>Item<br>Item<br>Item<br>Item<br>Item | sc Branch   Br<br> Field<br>  Tter<br>Size<br>Pro<br>Pro<br>Pric<br>Sto<br>Coso                                            | anch Settings Reorder Info<br>name<br>mplate item<br>e<br>scription<br>duct group major<br>duct group minor<br>se code major<br>ec code minor<br>cking UOM                                                                                                    | Inv Param Misc F<br>Value<br>Column B<br>Column D<br>Column F<br>Column F<br>Column G<br>Column I<br>Column J<br>Column J<br>Column K<br>Column L                         | Param Trar   | n Defaults   Tally | Defaults   Form | 1 of 6<br>n Settings   Mis | sc   Co 4 |
| Action Item via<br>Group<br>Item<br>Item<br>Item<br>Item<br>Item<br>Item<br>Item<br>Item | sc Branch Br<br>Field<br>Ter<br>Size<br>Pro<br>Pric<br>Pric<br>Sto<br>Cos                                                  | anch Settings   Reorder Info  <br>mame<br>m<br>plate item<br>e<br>scription<br>duct group major<br>duct group major<br>duct group minor<br>ze code major<br>te code minor<br>cking UOM<br>sting UOM<br>sting UOM                                                             | Inv Param Misc P<br>Value<br>Column B<br>Column D<br>Column F<br>Column G<br>Column H<br>Column I<br>Column I<br>Column K<br>Column L<br>Column L                         | Param Tran   | n Defaults   Tally | Defaults   Form | 1 of 6<br>n Settings   Mi  | sc   Co 4 |
| Action Item Vi<br>Group<br>Item<br>Item<br>Item<br>Item<br>Item<br>Item<br>Item<br>Item  | sc Branch Bri<br>Field<br>Ten<br>Size<br>Des<br>Pro<br>Pro<br>Pric<br>Sto<br>Sto<br>Alla                                   | anch Settings Reorder Info                                                                                                    | Inv Param Misc P<br>Value<br>Column B<br>Column D<br>Column F<br>Column F<br>Column G<br>Column H<br>Column I<br>Column X<br>Column L<br>Column M<br>Column N             | Param Tran   | n Defaults   Tally | Defaults   Form | 1 of 6<br>n Settings   Mis | sc   Co 4 |
| Action Item via<br>Group<br>Item<br>Item<br>Item<br>Item<br>Item<br>Item<br>Item<br>Item | sc Branch   Br<br> Field<br> Tter<br> Des<br> Pro<br> Pro<br> Pric<br> Sto<br> Cos<br> Sto<br> Cos<br> Sto<br> Cos<br> Sto | anch Settings Reorder Info<br>name<br>mplate item<br>e<br>scription<br>duct group major<br>duct group major<br>duct group major<br>ec code major<br>ec code major<br>ce code minor<br>cking UOM<br>sting UOM<br>sting UOM<br>sting UOM<br>isting UOM in PartnerView<br>edesc | Inv Param Misc F<br>Value<br>Column B<br>Column D<br>Column F<br>Column F<br>Column H<br>Column I<br>Column I<br>Column J<br>Column K<br>Column M<br>Column N<br>Column N | Param Trar   | n Defaults   Tally | Defaults   Form | 1 of 6<br>n Settings   Mis | sc   Co 4 |

Make necessary changes and *Save*. Then exit out of this screen to get back to the "Item Import" screen.

#### **Manually Build a Layout**

If you just need to update a couple of fields for your items, it would be quicker to manually create an import layout for those few fields. In the "Item Import" screen, click the *Add new record* icon.

Type the name of your layout in the *Definition* field. Then *Browse* to find the file.

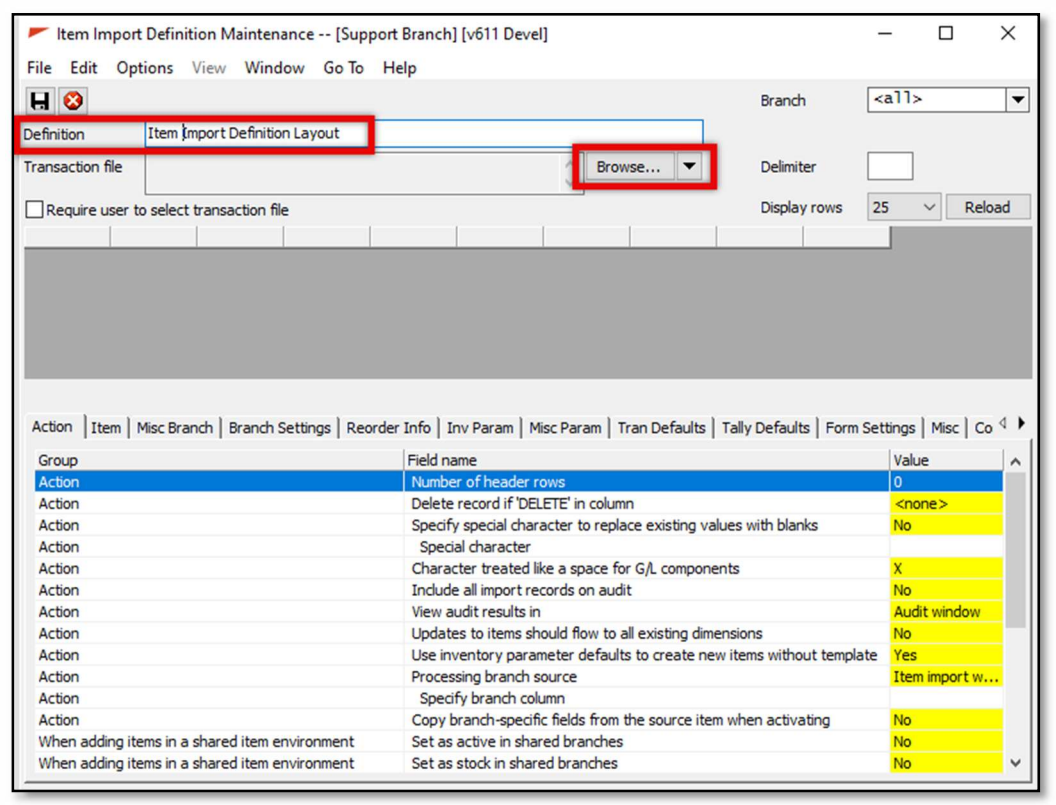

Next, click the Select a file icon.

In the "Select File" screen highlight the correct file to import then click Open.

The file will pull back into the "Build Path" screen. Click OK.

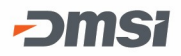

| irectory Path:                                                                                                    | ✓ Translate Path Aut                                                                                                    | omatically |      |
|----------------------------------------------------------------------------------------------------|----------------------------------------------------------------------------------------------------|------------|------|
| \\dmsinet.com\omah                                                                                                    | a\users\cscholten\Desktop\Item Import.xlsx                                                                                                    | ^          | 0.00 |
|                                                                                                    |                                                                                                    | $\sim$     |      |
| ranslated Path:                                                                                                    |                                                                                                    |            |      |
| \\dmsinet.com\omah                                                                                                    | a\users\cscholten\Desktop\Item Import.xlsx                                                                                                    | ~          |      |
|                                                                                                    |                                                                                                    |            |      |
|                                                                                                    |                                                                                                    | ~          |      |
|                                                                                                    |                                                                                                    |            |      |
| and the second second                                                                                                    |                                                                                                    |            |      |
| ist of Variables to Inc                                                                                                    | dude in Translated Path                                                                                                    |            |      |
| ist of Variables to Ind<br>Variable Name                                                                                                    | dude in Translated Path<br>Variable Value                                                                                                    | ^          |      |
| ist of Variables to Inc<br>Variable Name<br>StartIn                                                                                                    | dude in Translated Path<br>Variable Value<br>K: Idmsi\devel\testdb                                                                                                    | ^          |      |
| ist of Variables to Ind<br>Variable Name<br><mark>StartIn</mark><br>ParentStartIn                                                                                       | dude in Translated Path<br>Variable Value<br>K:\dmsi\devel\testdb<br>K:\dmsi\devel                                                                                                    | ^          |      |
| ist of Variables to Ind<br>Variable Name<br><mark>StartIn</mark><br>ParentStartIn<br>DBEnvironment                                                                      | dude in Translated Path<br>Variable Value<br>Ks\dmsi\devel\testdb<br>Ks\dmsi\devel<br>v611 Devel                                                                                                    | ^          |      |
| ist of Variables to Ind<br>Variable Name<br>StartIn<br>ParentStartIn<br>DBEnvironment<br>Branch                                                                         | dude in Translated Path          Variable Value         K:\dmsi\devel\testdb         K:\dmsi\devel         v611 Devel         SUPPORT                                                                                                    | ^          |      |
| ist of Variables to Ind<br>Variable Name<br>StartIn<br>ParentStartIn<br>DBEnvironment<br>Branch<br>Interface                                                            | dude in Translated Path<br>Variable Value<br>K:\dmsi\devel\testdb<br>K:\dmsi\devel<br>v611 Devel<br>SUPPORT<br>Item Maintenance Import                                                                                                    | ^          |      |
| ist of Variables to Ind<br>Variable Name<br>StartIn<br>ParentStartIn<br>DBEnvironment<br>Branch<br>Interface<br>TestUNC                                                 | dude in Translated Path          Variable Value         K:\dmsi\devel\testdb         K:\dmsi\devel         v611 Devel         SUPPORT         Item Maintenance Import         \\dmsinet\omaha\devel\E-\$                                                                                                    | ^          |      |
| ist of Variables to Inc<br>Variable Name<br>StartIn<br>ParentStartIn<br>DBEnvironment<br>Branch<br>Interface<br>TestUNC<br>UNCStartIn                                   | dude in Translated Path          Variable Value         K:\dmsi\devel\testdb         K:\dmsi\devel         v611 Devel         SUPPORT         Item Maintenance Import         \\dmsinet\omaha\devel\E-\$         \lagility\devel\puddle                                                                                                    | ^          |      |
| ist of Variables to Inc<br>Variable Name<br>StartIn<br>ParentStartIn<br>DBEnvironment<br>Branch<br>Interface<br>TestUNC<br>JNICStartIn<br>JnixStartIn                   | dude in Translated Path          Variable Value         K: \dmsi\devel\testdb         K: \dmsi\devel         v611 Devel         SUPPORT         Item Maintenance Import         \\dmsint\omanha\devel\E-\$         \\agility\devel\puddle         \\agility\devel\puddle                                                                                                    | ^          |      |
| ist of Variables to Inc<br>Variable Name<br>StartIn<br>ParentStartIn<br>DBEnvironment<br>Branch<br>Interface<br>TestUNC<br>JUCStartIn<br>JUCStartIn<br>Devel            | dude in Translated Path          Variable Value         K: \dmsi\devel\testdb         K: \dmsi\devel         v611 Devel         SUPPORT         Item Maintenance Import         \\dmsi\devel\puddle         \\agility\devel\puddle         \\agility\devel\puddle         K: \dmsi\devel                                                                                                    | ^          |      |
| ist of Variables to Inc<br>Variable Name<br>StartIn<br>ParentStartIn<br>DBEnvironment<br>Branch<br>Interface<br>TestUNC<br>JNCStartIn<br>JnixStartIn<br>Devel<br>Import | dude in Translated Path          Variable Value         K:\dmsi\devel\testdb         K:\dmsi\devel         v611 Devel         SUPPORT         Item Maintenance Import         \\dmsi\devel\puddle         \\agility\devel\puddle         \kagility\devel\puddle         K:\dmsi\devel         K:\dmsi\devel         K:\dmsi\devel         SUPPORT         Item Maintenance Import         \\dglity\devel\puddle         K:gdmsi\devel         K:\dmsi\devel         K:\dmsi | ^<br>      |      |

From here manually map each field in the spreadsheet. Start on the *Action* tab and specify the number of header rows.

| . 3                                                                                                    |               |                           |                                                                                                    |                                                                              |                                                                                                    | Branch                                                                          | <a11></a11>                                                                                                    |           |
|----------------------------------------------------------------------------------------------------|---------------|---------------------------|----------------------------------------------------------------------------------------------------|------------------------------------------------------------------------------|----------------------------------------------------------------------------------------------------|---------------------------------------------------------------------------------|----------------------------------------------------------------------------------------------------|-----------|
| efinition It                                                                                                    | em Import De  | finition Layout           |                                                                                                    |                                                                              |                                                                                                    |                                                                                 |                                                                                                    |           |
| ansaction file                                                                                                    | dmsinet.com   | \omaha\users\cscholten\   | \Desktop\Item                                                                                                    | Browse                                                                       | · 🔻                                                                                                    | Delimiter                                                                       |                                                                                                    |           |
| Require user to se                                                                                                    | elect transac | tion file                 |                                                                                                    |                                                                              |                                                                                                    | Display rows                                                                    | 25 ~                                                                                                    | Reloa     |
| Column A                                                                                                    | Column B      | Column C                  | Column D                                                                                                    | Column E                                                                     | Column F                                                                                                    | Column G                                                                        |                                                                                                    | Column    |
| Criterion                                                                                                    | ItemVal       | ActionDelete              | TemplateItemVal                                                                                                    | SizeVal                                                                      | ItemDescVal                                                                                                    | PrdGrpMajorVal                                                                  |                                                                                                    | PrdGrp    |
| Agility Field Name                                                                                                    | Item          | Deletes if 'DELETE' in co | olumn                                                                                                    | Size                                                                         | Description                                                                                                    | Product Group Ma                                                                | ajor                                                                                                    | Produc    |
| DB Source Field                                                                                                    | ITEM          |                           | TEMPLATE ITEM                                                                                                    | SIZE                                                                         | DESCRIPTION                                                                                                    | PRODUCT _GROU                                                                   | JP_MAJOR                                                                                                    | PRODU     |
| Default                                                                                                    |               |                           |                                                                                                    |                                                                              |                                                                                                    | _                                                                               | _                                                                                                    |           |
| Format                                                                                                    | A(16)         | A(6)                      | A(16)                                                                                                    | A(22)                                                                        | A(40)                                                                                                    | A(4)                                                                            |                                                                                                    | A(6)      |
| ction Item Mise                                                                                                    | : Branch   Br | anch Settings   Reorder   | Info   Inv Param   Misc F                                                                                                    | Param   Tra                                                                  | n Defaults   Tally                                                                                                    | Defaults   Form Se                                                              | 1 of 6<br>ettings   Mi                                                                                                    | sc   Co   |
| iction Item Mise                                                                                                    | : Branch   Br | anch Settings   Reorder   | Info   Inv Param   Misc F<br>Field name                                                                                                    | Param   Tra                                                                  | n Defaults   Tally                                                                                                    | Defaults   Form Se                                                              | 1 of 6<br>ettings   Mi:<br>Value                                                                                                    | sc   Co   |
| Item   Mise<br>Group<br>Action                                                                                                    | : Branch   Br | anch Settings   Reorder   | Info   Inv Param   Misc F<br>Field name<br>Number of header rows                                                                                                    | Param   Tran                                                                 | n Defaults   Tally                                                                                                    | Defaults   Form Se                                                              | 1 of 6<br>ettings   Mi<br>Value<br>0                                                                                                    | sc   Co 1 |
| Item Mise<br>Group<br>Action<br>Action                                                                                                    | : Branch   Br | anch Settings   Reorder   | Info   Inv Param   Misc F<br>Field name<br>Number of header rows<br>Delete record if DELETE                                                                                                    | Param   Trai                                                                 | n Defaults   Tally                                                                                                    | Defaults   Form Si                                                              | 1 of 6<br>ettings   Mi:<br>Value<br>0<br>< <u><none></none></u>                                                                                                    | sc   Co   |
| Action Item   Mise<br>Action<br>Action<br>Action<br>Action                                                                                                    | : Branch   Br | anch Settings   Reorder   | Info   Inv Param   Misc F<br>Field pame<br>Number of header rows<br>Delete record if DELETE<br>Specify special characte                                                                                                    | Param   Trai                                                                 | n Defaults   Tally<br>existing values v                                                                                 | Defaults   Form So<br>with blanks                                               | 1 of 6<br>ettings   Mi<br>Value<br>0<br><none><br/>No</none>                                                                                                    | sc   Co 1 |
| Action Item   Mise<br>Action<br>Action<br>Action<br>Action<br>Action                                                                                                    | : Branch   Br | anch Settings   Reorder   | Info   Inv Param   Misc F<br>Field pame<br>Number of header rows<br>Delete record if DELETE<br>Specify special character<br>Special character                                                                                                    | Param   Trai                                                                 | n Defaults   Tally<br>existing values v                                                                                 | Defaults   Form Se                                                              | 1 of 6<br>ettings   Mi<br>Value<br>0<br><none><br/>No</none>                                                                                                    | sc   Co 1 |
| Item   Mise<br>Group<br>Action<br>Action<br>Action<br>Action<br>Action                                                                                                    | : Branch   Br | anch Settings   Reorder   | Info   Inv Param   Misc F<br>Field name<br>Number of header rows<br>Delete record if DELETE<br>Specify special character<br>Special character<br>Character treated like a                                                                                                    | Param   Trai                                                                 | n Defaults   Tally<br>existing values v<br>i/L components                                                               | Defaults   Form Se<br>with blanks                                               | 1 of 6<br>ettings   Mi<br>Value<br>0<br><none><br/>No<br/>X</none>                                                                                                    | sc   Co i |
| Action Item Mise<br>Action<br>Action<br>Action<br>Action<br>Action<br>Action<br>Action                                                                                                    | : Branch   Br | anch Settings   Reorder   | Info Inv Param Misc F<br>Eield name<br>Number of header rows<br>Delete record if DELETE<br>Specify special character<br>Special character<br>Character treated like a<br>Include all import record                                                                                                    | Param   Tran<br>c in column<br>er to replace<br>a space for G<br>ds on audit | n Defaults   Tally<br>existing values v<br>G/L components                                                               | Defaults   Form So<br>with blanks                                               | 1 of 6<br>ettings   Mi<br>Value<br>0<br><none><br/>No<br/>X<br/>No</none>                                                                                                    | sc   Co   |
| Action Item Mise<br>Action<br>Action<br>Action<br>Action<br>Action<br>Action<br>Action                                                                                                    | : Branch   Br | anch Settings   Reorder   | Info   Inv Param   Misc F<br>Field pame<br>Number of header rows<br>Delete record if 'DELETE<br>Specify special character<br>Special character<br>Character treated like a<br>Include all import record<br>View audit results in                                                                                                    | Param   Trai                                                                 | n Defaults   Tally<br>existing values v<br>S/L components                                                               | Defaults   Form Se<br>with blanks                                               | 1 of 6<br>ettings   Mi<br>Value<br>0<br><none><br/>No<br/>X<br/>No<br/>Audit wi</none>                                                                                                    | sc   Co 1 |
| Item Mise<br>Group<br>Action<br>Action<br>Action<br>Action<br>Action<br>Action<br>Action<br>Action                                                                                                    | : Branch   Br | anch Settings   Reorder   | Info Inv Param Misc F<br>Field name<br>Number of header rows<br>Delete record if DELET<br>Specify special character<br>Character treated like a<br>Include all import record<br>View audit results in<br>Updates to items should                                                                                                    | Param   Trai                                                                 | n Defaults   Tally<br>existing values v<br>i/L components                                                               | Defaults   Form Se<br>with blanks                                               | 1 of 6<br>ettings   Mi<br>Value<br>0<br><none><br/>No<br/>X<br/>No<br/>Audit wi<br/>No</none>                                                                                                    | sc   Co ' |
| Item Mise<br>Groun<br>Action<br>Action<br>Action<br>Action<br>Action<br>Action<br>Action<br>Action<br>Action<br>Action                                                                                                    | E Branch   Br | anch Settings   Reorder   | Info Inv Param Misc F<br>Field pame<br>Number of header rows<br>Delete record if DELTE<br>Specify special character<br>Special character<br>Character treated like a<br>Indude all import record<br>View audit results in<br>Updates to items should<br>Use inventory paramete<br>Preserview header over                                                              | Param   Tran                                                                 | n Defaults   Tally<br>existing values v<br>S/L components<br>existing dimension<br>o create new iter                    | Defaults   Form Se<br>with blanks<br>ns without template                        | 1 of 6<br>ettings   Mi:<br>Value<br>0<br>Value<br>0<br>Value<br>1<br>Value<br>0<br>Value<br>1<br>Value<br>1<br>V | sc   Co ' |
| Action Item Miss<br>Action<br>Action<br>Action<br>Action<br>Action<br>Action<br>Action<br>Action<br>Action<br>Action<br>Action<br>Action                                                                                                    | : Branch   Br | anch Settings   Reorder   | Info Inv Param Misc F<br>Field pame<br>Number of header rows<br>Delete record if DELETE<br>Specify special character<br>Special character<br>Character treated like a<br>Include all import record<br>View audit results in<br>Updates to items should<br>Use inventory paramete<br>Processing branch sourt<br>Specific header children                               | Param   Tran                                                                 | n Defaults   Tally<br>existing values v<br>i/L components<br>existing dimension<br>o create new iter                    | Defaults   Form Se<br>with blanks<br>ns<br>ms without template                  | 1 of 6<br>ettings   Mi:<br>Value<br>0<br><none><br/>No<br/>X<br/>No<br/>Audit wi<br/>No<br/>e Yes<br/>Item imp</none>                                                                                                    | sc   Co 1 |
| Action Item Mise<br>Action<br>Action<br>Action<br>Action<br>Action<br>Action<br>Action<br>Action<br>Action<br>Action<br>Action<br>Action<br>Action<br>Action                                                                                                    | - Branch   Br | anch Settings   Reorder   | Info Inv Param Misc F<br>Field pame<br>Number of header rows<br>Delete record if DELETE<br>Special character<br>Character treated like a<br>Indude all import record<br>View audit results in<br>Updates to items should<br>Use inventory paramete<br>Processing branch sourd<br>Specify branch column<br>Conv branch-snerific field                                  | Param   Tran                                                                 | n Defaults   Tally<br>existing values v<br>i/L components<br>existing dimension<br>o create new iter                    | Defaults   Form Se<br>with blanks<br>ns without template                        | 1 of 6<br>ettings   Mis<br>Value<br>0<br><none><br/>No<br/>X<br/>No<br/>X<br/>No<br/>Audit wi<br/>No<br/>e<br/>Yes<br/>Item imp</none>                                                                                                    | sc   Co 1 |
| Action Item Mise<br>Action<br>Action | Branch   Br   | anch Settings   Reorder   | Info Inv Param Misc F<br>Field name<br>Number of header rows<br>Delete record if DELTE<br>Specify special character<br>Character treated like a<br>Include all import record<br>View audit results in<br>Updates to items should<br>Use inventory paramete<br>Processing branch sourd<br>Specify branch column<br>Copy branch-specific fie<br>Set as active in shared | Param   Tran                                                                 | n Defaults   Tally<br>existing values v<br>i/L components<br>existing dimension<br>o create new iter<br>source item whe | Defaults   Form Se<br>with blanks<br>ns<br>ms without template<br>en activating | 1 of 6<br>ettings   Mis<br>Value<br>0<br><pre>cnone&gt;<br/>No</pre> X<br>No<br>X<br>No<br>Audit wit<br>No<br>e Yes<br>Item imp<br>No                                                                                                    | sc   Co 1 |

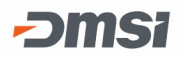

Next, click on the *Item* tab. Click on the drop-down arrow and choose the column in the spreadsheet that matches the field. Continue through all fields you need to map. Each tab will be updated the same way to ensure the correct information is imported.

| Item Import   | t Definition Maintenance [Support       | ranch] [v611 Devel]                                           | _             |               |
|---------------|-----------------------------------------|---------------------------------------------------------------|---------------|---------------|
| File Edit Opt | tions View Window Go To He              | p                                                             |               |               |
| H 😢           |                                         | Branch                                                        | <all></all>   | -             |
| Definition    | Item Import Definition Layout           |                                                               |               |               |
| Action Item   | Misc Branch   Branch Settings   Reorder | nfo   Inv Param   Misc Param   Tran Defaults   Tally Defaults | Form Settings | Misc   Co 4 ▶ |
| Group         | Field name                              | Value                                                         |               |               |
| Item          | Item                                    | Column A                                                      |               | ~             |
| Item          | Template item                           | Column A                                                      |               |               |
| Item          | Size                                    | Column B                                                      |               |               |
| Item          | Description                             | Column C                                                      |               |               |
| Item          | Product group major                     | Column E                                                      |               |               |
| Item          | Product group minor                     | Column F                                                      |               |               |
| Item          | Price code major                        | Column G                                                      |               |               |
| Item          | Price code minor                        | Column H                                                      |               |               |
| Item          | Stocking UOM                            | Column I                                                      |               |               |
| Item          | Costing UOM                             | Column K                                                      |               |               |
| Item          | Stock to cost conv factor               | Column L                                                      |               |               |
| Item          | Allow costing UOM in Partne             | View Column M                                                 |               |               |
| Item          | Ext desc                                | Column N                                                      |               |               |
| Item          | E-commerce description                  | Column O<br>Column P                                          |               | ~             |

When you have finished manually mapping all your fields, click the *Save* icon and exit out of the screen.

### **Import Item File**

To import a file, open the "Item Import" screen. Keep in mind imports may be branch specific. Click on the Definition ID that you want to use that matches your spreadsheet. If the Transaction file is correct, click the Process button in the bottom right of the screen.

To choose a different transaction file (like for re-using a layout with a new spreadsheet you wish to import), click the Select a file icon.

Find the file you wish to import, then click Open. To import this file, click the Process button in the bottom right of the screen.

When the import has completed, the Item Import Audit will appear. The audit will show how many records were processed, created, updated, deleted and failed. If there were failures, Agility will not import those records. Failures display in the audit with a column that explains the cause of the failure. There is also a column for Warnings, which explain what data in the import file may not match what is in Agility. Records with warnings will still be imported, unlike failures.

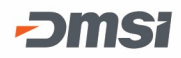

The audit report can be exported to Excel. Use the export file to make corrections and import the file back into Agility.

| s Window Go To<br>Audit | Help                                                                                                    |                                                                                                    |                                                                                                    |                                                                                                    |                                                                                                    |                                                                                                    |                                                                                                    |                                                                                                    |                                                                                                    |                                                                                                    |                                                                                                    |                                                                                                    | 0.00                                                                                                    |
|-------------------------|----------------------------------------------------------------------------------------------------|----------------------------------------------------------------------------------------------------|----------------------------------------------------------------------------------------------------|----------------------------------------------------------------------------------------------------|----------------------------------------------------------------------------------------------------|----------------------------------------------------------------------------------------------------|----------------------------------------------------------------------------------------------------|----------------------------------------------------------------------------------------------------|----------------------------------------------------------------------------------------------------|----------------------------------------------------------------------------------------------------|----------------------------------------------------------------------------------------------------|----------------------------------------------------------------------------------------------------|----------------------------------------------------------------------------------------------------|
| and warnings in th      | e last two columns :                                                                                                    | of this grid. Exp                                                                                                    | ort gr                                                                                                    | id data, make nece                                                                                                    | ssary changes                                                                                                    | and r                                                                                                    | e-import the file. In                                                                                                    | ormation is not save                                                                                                    | d once the                                                                                                    | window is dosed                                                                                                    | I. Note:                                                                                                    | Warnings of                                                                                                    |                                                                                                    |
| process using the e     | xisting or default valu                                                                                                   | e.                                                                                                    |                                                                                                    |                                                                                                    |                                                                                                    |                                                                                                    |                                                                                                    |                                                                                                    | _                                                                                                    |                                                                                                    |                                                                                                    |                                                                                                    |                                                                                                    |
| C:\Users\cfrahe         |                                                                                                    |                                                                                                    |                                                                                                    |                                                                                                    |                                                                                                    |                                                                                                    |                                                                                                    |                                                                                                    |                                                                                                    |                                                                                                    |                                                                                                    |                                                                                                    |                                                                                                    |
| Item Import for         | Item Import for SUPPORT                                                                                                   |                                                                                                    |                                                                                                    |                                                                                                    |                                                                                                    |                                                                                                    |                                                                                                    |                                                                                                    |                                                                                                    |                                                                                                    |                                                                                                    |                                                                                                    |                                                                                                    |
|                         |                                                                                                    |                                                                                                    | Sear                                                                                                    | ch for word(s) fron                                                                                                    | n any column o                                                                                                    | ruse                                                                                                    | a wildcard (*)                                                                                                    |                                                                                                    | -                                                                                                    | _                                                                                                    |                                                                                                    |                                                                                                    | 3                                                                                                    |
| Column A 🛛 🏹            | Column B 🛛 🏹                                                                                                    | Column C                                                                                                    | V                                                                                                    | Column D 🛛 🖓                                                                                                    | Column E                                                                                                    | V                                                                                                    | Column F 🛛 🏹                                                                                                    | Column G 🛛 🖓                                                                                                    | Colum                                                                                                    | Failures                                                                                                    | V                                                                                                    | Warnings                                                                                                    | ~                                                                                                    |
|                         | ITEM1234                                                                                                    |                                                                                                    |                                                                                                    |                                                                                                    |                                                                                                    |                                                                                                    | Brown Hammer                                                                                                    | Tools                                                                                                    | Hamm                                                                                                    |                                                                                                    |                                                                                                    | Invalid Maj                                                                                                    | or Pr                                                                                                    |
| Default                 |                                                                                                    |                                                                                                    |                                                                                                    |                                                                                                    |                                                                                                    |                                                                                                    |                                                                                                    |                                                                                                    |                                                                                                    |                                                                                                    |                                                                                                    |                                                                                                    |                                                                                                    |
| Format                  | A(16)                                                                                                    | A(6)                                                                                                    |                                                                                                    | A(16)                                                                                                    | A(22)                                                                                                    | 1                                                                                                    | A(40)                                                                                                    | A(4)                                                                                                    | A(6)                                                                                                    |                                                                                                    |                                                                                                    |                                                                                                    |                                                                                                    |
| Criterion               | ItemVal                                                                                                    | ActionDelete                                                                                                    |                                                                                                    | TemplateItemVal                                                                                                    | SizeVal                                                                                                    |                                                                                                    | ItemDescVal                                                                                                    | PrdGrpMajorVal                                                                                                    | PrdGrp                                                                                                    | Failures                                                                                                    |                                                                                                    | Warnings                                                                                                    |                                                                                                    |
| DB Source Field         | ITEM                                                                                                    |                                                                                                    |                                                                                                    | TEMPLATE ITEM                                                                                                    | SIZE                                                                                                    |                                                                                                    | DESCRIPTION                                                                                                    | PRODUCT_GRO.                                                                                                    | PRODU                                                                                                    |                                                                                                    |                                                                                                    |                                                                                                    |                                                                                                    |
| Agility Field Name      | Item                                                                                                    | Deletes if 'DEL                                                                                                    | E                                                                                                    |                                                                                                    | Size                                                                                                    |                                                                                                    | Description                                                                                                    | Product Group                                                                                                    | Produc                                                                                                    |                                                                                                    |                                                                                                    |                                                                                                    |                                                                                                    |
|                         |                                                                                                    |                                                                                                    |                                                                                                    |                                                                                                    |                                                                                                    |                                                                                                    |                                                                                                    |                                                                                                    |                                                                                                    |                                                                                                    |                                                                                                    |                                                                                                    |                                                                                                    |
|                         |                                                                                                    |                                                                                                    |                                                                                                    |                                                                                                    |                                                                                                    |                                                                                                    |                                                                                                    |                                                                                                    |                                                                                                    |                                                                                                    |                                                                                                    |                                                                                                    |                                                                                                    |
|                         |                                                                                                    |                                                                                                    |                                                                                                    |                                                                                                    |                                                                                                    |                                                                                                    |                                                                                                    |                                                                                                    |                                                                                                    | Aprilia fontación fontación fontación fontación fontación de la construcción de la construcción de la construcción de                                                                                                    |                                                                                                    |                                                                                                    |                                                                                                    |
|                         |                                                                                                    |                                                                                                    |                                                                                                    |                                                                                                    |                                                                                                    |                                                                                                    |                                                                                                    |                                                                                                    |                                                                                                    |                                                                                                    |                                                                                                    |                                                                                                    |                                                                                                    |
|                         |                                                                                                    |                                                                                                    |                                                                                                    |                                                                                                    |                                                                                                    |                                                                                                    |                                                                                                    |                                                                                                    |                                                                                                    |                                                                                                    |                                                                                                    |                                                                                                    |                                                                                                    |
|                         |                                                                                                    |                                                                                                    |                                                                                                    |                                                                                                    |                                                                                                    |                                                                                                    |                                                                                                    |                                                                                                    |                                                                                                    |                                                                                                    |                                                                                                    |                                                                                                    |                                                                                                    |
|                         |                                                                                                    |                                                                                                    |                                                                                                    |                                                                                                    |                                                                                                    |                                                                                                    |                                                                                                    |                                                                                                    |                                                                                                    | solar and the second second second second second second second second second second second second second second                                                                                                    |                                                                                                    |                                                                                                    |                                                                                                    |
|                         |                                                                                                    |                                                                                                    |                                                                                                    |                                                                                                    |                                                                                                    |                                                                                                    |                                                                                                    |                                                                                                    |                                                                                                    |                                                                                                    |                                                                                                    |                                                                                                    |                                                                                                    |
|                         |                                                                                                    |                                                                                                    |                                                                                                    |                                                                                                    |                                                                                                    |                                                                                                    |                                                                                                    |                                                                                                    |                                                                                                    |                                                                                                    |                                                                                                    |                                                                                                    |                                                                                                    |
|                         |                                                                                                    |                                                                                                    |                                                                                                    |                                                                                                    |                                                                                                    |                                                                                                    |                                                                                                    |                                                                                                    |                                                                                                    |                                                                                                    |                                                                                                    |                                                                                                    |                                                                                                    |
|                         |                                                                                                    |                                                                                                    |                                                                                                    |                                                                                                    |                                                                                                    |                                                                                                    |                                                                                                    |                                                                                                    |                                                                                                    |                                                                                                    |                                                                                                    |                                                                                                    |                                                                                                    |
|                         |                                                                                                    |                                                                                                    |                                                                                                    |                                                                                                    |                                                                                                    |                                                                                                    |                                                                                                    |                                                                                                    |                                                                                                    |                                                                                                    |                                                                                                    |                                                                                                    |                                                                                                    |
|                         |                                                                                                    |                                                                                                    |                                                                                                    |                                                                                                    |                                                                                                    |                                                                                                    |                                                                                                    |                                                                                                    |                                                                                                    |                                                                                                    |                                                                                                    |                                                                                                    |                                                                                                    |
|                         |                                                                                                    |                                                                                                    |                                                                                                    |                                                                                                    |                                                                                                    |                                                                                                    |                                                                                                    |                                                                                                    |                                                                                                    |                                                                                                    |                                                                                                    |                                                                                                    |                                                                                                    |
| sed: 0 created, 1       | updated, 0 delete                                                                                                    | d, 0 failed                                                                                                    |                                                                                                    |                                                                                                    |                                                                                                    |                                                                                                    |                                                                                                    |                                                                                                    |                                                                                                    |                                                                                                    |                                                                                                    |                                                                                                    |                                                                                                    |
|                         |                                                                                                    |                                                                                                    |                                                                                                    |                                                                                                    |                                                                                                    |                                                                                                    |                                                                                                    |                                                                                                    |                                                                                                    |                                                                                                    |                                                                                                    | 1.0                                                                                                    | _                                                                                                    |
|                         |                                                                                                    |                                                                                                    |                                                                                                    |                                                                                                    |                                                                                                    |                                                                                                    |                                                                                                    |                                                                                                    |                                                                                                    | Exp                                                                                                    | ort                                                                                                    | Close                                                                                                    | 2                                                                                                    |
|                         | C:\Users\cfrahe<br>Item Import for<br>Column A<br>Default<br>Format<br>Criterion<br>DB Source Field<br>Agility Field Name | C:\Users\cfraher\Documents\ltem Item Import for SUPPORT Column A Y Column B Y ITEM1234 Default Format A(16) Criterion ItemVal DB Source Field ITEM Agility Field Name Item sed: 0 created, 1 updated, 0 deleted | C:\Users\cfraher\Documents\Item Import testxixx         Item Import for SUPPORT         Column A       ▼       Column B       ▼       Column C         TTEM1234         Default       A(16)       A(6)         Criterion       Item Val       ActionDelete         DB Source Field       ITEM         Agility Field Name       Item       Deletes if DEl         Sect: 0 created, 1 updated, 0 deleted, 0 failed       State | C:\Users\cfraher\Documents\Item Import testxkx<br>Item Import for SUPPORT  Column A ▼ Column B ▼ Column C ▼ ITEM1234 Default Format A(16) A(6) Criterion ItemVal ActionDelete DB Source Field ITEM Agility Field Name Item Deletes if 'DELE sed: 0 created, 1 updated, 0 deleted, 0 failed | C:\Users\dfraher\Documents\Item Import test.xxx         Item Import for SUPPORT         Search for word(s) from         Column A       ▼         Column B       ▼         Column A       ▼         Column B       ▼         Column A       ▼         Column A       ▼         Column A       ▼         Column B       ▼         Column C       ▼         Column A       ▼         Column A       ▼         Column A       ▼         Column A       ▼         Column A       ▼         Column A       ▼         Column A       ▼         Column A       ▼         Column A       ★         Column A       ★         Column A       ★         Column A       ★         Column A       ★         Column A       ★         Column A       ★         Column A       ★         Column A       ★         Column A       ★         Column A       ★         Column A       ★         Column A       ★         Column A | C:\Users\cfraher\Documents\Ltem Import test.4xx Item Import for SUPPORT Search for word(s) from any column c Column A V Column B V Column C V Column D V Column E ITEM1234 Default Format A(15) A(5) A(5) A(16) A(16) A(22) Column ItemVal ActionDelete TemplateItemVal SizeVal TEMPLATE ITEM Size Size sed: 0 created, 1 updated, 0 deleted, 0 failed | C:\Users\cfraher\Documents\Item Import testxix         Item Import for SUPPORT         Search for word(s) from any column or use.         Column A       ▼         Column B       ▼         Column C       ▼         Column A       ▼         Column A       ▼         Column B       ▼         Column C       ▼         Column C       ▼         Column A       ▼         Column A       ▼         Column A       ▼         Column A       ▼         Column A       ▼         Column A       ▼         Column A       ▼         Column A       ▼         Column A       ▼         Column A       ▼         Column A       ▼         Column A       ▼         Column B       ▼         Column A       A(15)         A(16)       A(22)         Column B       TEMPLATE ITEM         Size       Size         Agility Field Name       Item         Default       Size         Size       Size         Size       Size         Size       Size | C:\Users\cfraher\Documents\Item Import testxix Item Import for SUPPORT Search for word(s) from any column or use a wildcard (*) Column A V Column B V Column C V Column D V Column E V Column F V ITEM1234 Default Format A(15) A(6) A(16) A(22) ItemDescval DB Source Field ITEM Deletes if 'DELE Size Description Agility Field Name Item Deletes if 'DELE Size Description sect: 0 created, 1 updated, 0 deleted, 0 failed | C:\Users\cfraher\Documents\ltem Import testxix: Item Import for SUPPORT  Search for word(s) from any column or use a wildcard (*)  Column A  Column B  Column C  Column D  Column E  Column F  Column G  ITEM1234  Default Format A(15) A(5) A(6) A(16) A(22) A(40) A(4) Criterion ItemVal ActionDelde TemplateItemVal Size Description Product Group  Agility Field Name Item Deletes if 'DELE. Size Description Product Group  sed: 0 created, 1 updated, 0 deleted, 0 failed | C:\Users\cfraher\Documents\Item Import testxix: Item Import for SUPPORT  Search for word(s) from any column or use a wildcard (*)  Column A V Column B V Column C V Column D V Column E V Column F V Column G V Colum ITEM1234 Default Format A(15) A(6) A(16) A(22) A(40) A(4) A(6) Criterion ItemVai ActionDelde TemplateItemVai SizeVai ItemDescVai PrdGrgMajorVai PrdGrg DB Source Field ITEM Deletes if 'DELE Size Description Product Group Product Agility Field Name Item Deletes if 'DELE Size Description Product Group Product addition of the size Description Product Group Product addition of the size Description Product Group Product Group Product | C:\Users\cfraher\Documents\tem Import test.dxx Tem Import for SUPPORT  Column A ▼ Column B ▼ Column C ▼ Column D ▼ Column F ▼ Column G ▼ Column F F Column G ▼ Column F F Column G ▼ Column F F Column G ▼ Column F F Column G ▼ Column F F Column G ▼ Column F F Column G ▼ Column F F F Column G ▼ Column F F F F F F F F F F F F F F F F F F F | C:\Users\cfraher\Documents\tem Import test.dxx Tem Import for SUPPORT  Column A ▼ Column B ▼ Column C ▼ Column D ▼ Column E ▼ Column F ▼ Column G ▼ Column F ■ ITEM1234 Default Format A(16) A(16) A(16) A(16) A(22) A(40) A(4) A(6) Failures  Format Criterion RemVal ActionDelete TemplateItemVal SizeVal RemDescVal PrdGrpMajorVa PrdGrp RoDu Agility Field Name Rem Deletes if 'DELE. Size Description Product Group Product Agility Field Name Rem Deletes if 'DELE. Size Description Product Group Product Agility Field Name Rem Deletes if 'DELE. Size Description SizeVal Description SizeVal Description SizeVal Description SizeVal Description SizeVal Description SizeVal Description SizeVal SizeVal Size | C:\Users\cfraher\Documents\ltem Import testdex Tem Import for SUPPORT  Search for word(s) from any column or use a wildcard (*)  Column A   Column B  Column D  Column D  Column D  Column F  Column F  Column G  Column G  Column F  Failures  Hamm Invalid Majo  Format  A(15)  A(6)  A(15)  A(22)  A(40)  A(4)  A(6)  Failures  Warnings  Default Format  A(15)  A(6)  FindetRetNal  Size  Description  Product Group  Produ  Againty Field Name Item  Deletes if 'DELE  Size  Description  Product Group  Produ  Forduct Group  Produ  Forduct Group  Column A  Column B  Column B  Column B  Column B  Column C  Column C  Column B  Column C  Column B  Column C  Column B  Column C  Column B  Column C  Column B  Column C  Column B  Column B  Col |